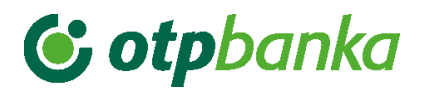

**USER MANUAL** 

# eLEMENT@

INTERNET BANKING FOR COMPANIES AND SMALL BUSINESSES

**VISA BUSINESS** 

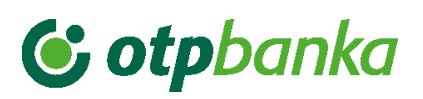

## CONTENT

| 1. Visa Business                   | . 1 |
|------------------------------------|-----|
| 1.1. Overview of notifications     | . 1 |
| 1.2. Loan payment                  | . 3 |
| 1.3. Penalty interest              | . 4 |
| 1.4. Cards overview                | . 5 |
| 1.5. VISA Business account balance | . 7 |

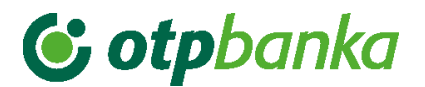

#### 1. Visa Business

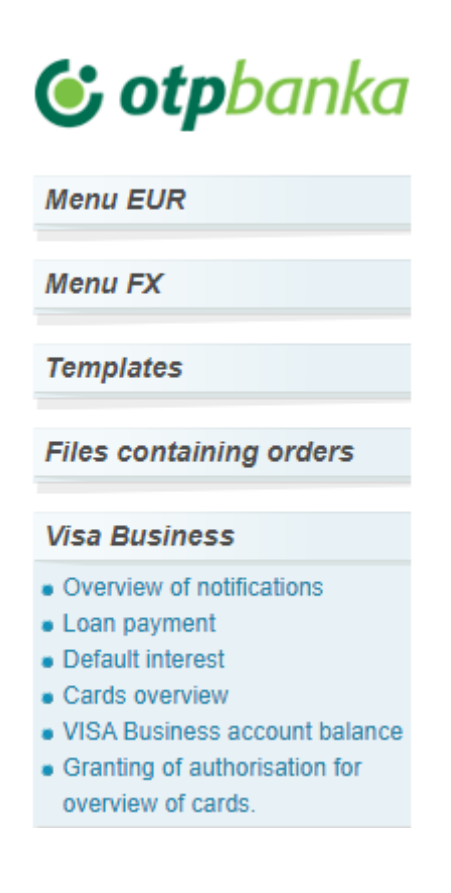

Picture 1. Visa Business

#### 1.1. Overview of notifications

The option "Overview of notifications" makes it possible to search and print the Notifications on costs made on Visa Business cards. In the drop-down menu, select the creation date of the notification. By selecting "Show", the display shows the Notification of costs incurred for the selected date (accounting period) (Picture 2).

| Notification on costs made on Visa Business cards                < <td>             According to the second second s</td> |              |                           |  |  | According to the second second s |
|----------------------------------------------------------------------------------------------------|--------------|---------------------------|--|--|----------------------------------------------------------------------------------------------------|
|                                                                                                    |              | <u>Print notification</u> |  |  |                                                                                                    |
| Notification creation date                                                                                                    | 02.01.2023 🗸 | Show                      |  |  |                                                                                                    |
|                                                                                                    | ·            |                           |  |  |                                                                                                    |

Picture 2. Overview of notifications on costs

By selecting the desired Notification of costs, the screen shows a detailed overview as follows (Picture 3):

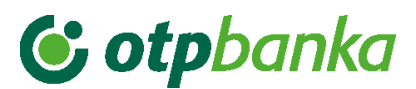

| Notification or                                 | n costs made            | on Visa Rusin                        | ess car              |                     |                 |          |                  |                |               |                  | << Back        |
|-------------------------------------------------|-------------------------|--------------------------------------|----------------------|---------------------|-----------------|----------|------------------|----------------|---------------|------------------|----------------|
|                                                 |                         |                                      |                      |                     |                 |          |                  |                |               | A Pri            | nt notificatio |
| Ne                                              | otification creat       | tion data                            |                      |                     |                 | 02       | 01 2022          |                |               | hour             |                |
| NG                                              | ouncation crea          | tion date                            |                      |                     |                 | 02       | .01.2023 🗸       |                | Ľ             | now              |                |
|                                                 | - L -                   | -l                                   |                      | DEMO T              | VRTKA D.O.      | 0.       |                  |                |               |                  |                |
| 🕒 OT                                            | DDa                     | ПКД а                                | .d                   | GOSPO               | DARSKA ULI      | CA 5     |                  |                |               |                  | VISA           |
| •                                               |                         |                                      | 1                    | 51 000              | RIJEKA          |          |                  |                |               |                  |                |
| Notification numb                               | er:                     |                                      | 49                   |                     |                 |          |                  |                |               |                  |                |
| Notification date:                              |                         |                                      | 02.01.2              | 023                 |                 |          |                  |                |               |                  |                |
| Maturity date:                                  |                         |                                      | 20.01.2              | 023                 |                 |          |                  |                |               |                  |                |
| Reg. No. / Taxpayo                              | er ID No.:              |                                      |                      |                     |                 |          |                  |                |               |                  |                |
| VISA utilization ad                             | ccount numbe            | er:                                  | 51472x               | xxxxxx              |                 |          |                  |                |               |                  |                |
| Deposit account r                               | number:                 |                                      | 52465×               | xxxxxx              |                 |          |                  |                |               |                  |                |
| PDF print for card                              | I No.                   |                                      | All                  | cardo               |                 |          | ~                |                |               |                  |                |
| PDE print:                                      |                         |                                      | Tota                 | L Eacl              | h card on a s   | enarate  | nage             |                |               |                  |                |
| Por print.                                      | ationes                 |                                      | Acc                  |                     |                 | Excel    | page             |                |               |                  |                |
| Download notifica                               | uons:                   |                                      | ACC                  | ess PUF             | Acces:          | s Excel  | J                |                |               |                  |                |
| DATE Value<br>OF date                           | Authorization<br>NUMBER |                                      |                      | Transact            | tion descriptio | n        |                  | Currency       | Amount        | Exchange<br>rate | Change         |
| 01.12.22 30.11.22                               | 586094                  | TRANSACTIO                           | N DES                | CRIPTIO             | N xxxxxx /30    | ) 11/EU  | R/300.00         | EUR            | 300.00        | 7.638322         | 2 291 5        |
| 01.12.22 01.12.22                               | 008739                  | TRANSACTIO                           | N DEST               |                     | N xxxxxxx/30    | ).11/USI | D/60.00          | EUR            | 59.49         | 7.636031         | 454.2          |
| 02.12.22 01.12.22                               | 062134                  | TRANSACTIC                           | N DES                | TRIPTIO             | N xxxxxx/0      | 1.12/EU  | IR/300.00        | EUR            | 300.00        | 7.636031         | 2,290,8        |
| 02.12.22 01.12.22                               | 364237                  | TRANSACTIO                           | ON DES               | TRIPTIO             | N xxxxxxx/01    | .12/EUF  | R/300,00         | EUR            | 300,00        | 7,636031         | 2.290,8        |
|                                                 |                         |                                      |                      |                     |                 |          |                  |                |               |                  |                |
|                                                 |                         |                                      |                      | For card            | No.:            |          | XXX- NAM         | E              | To            | tal [HRK]        | 131.493,9      |
| 1.12.22 01.12.22                                |                         | Uplata                               |                      |                     |                 |          |                  |                | -136.328,12   |                  |                |
| 1.01.23 01.01.23                                |                         | Prijenos stanja                      | korister             | nja s HRR           | ¢               |          |                  |                |               |                  | -131.493,9     |
|                                                 |                         |                                      |                      | For                 | card No.:       |          | XXXX - N         | AME            | To            | tal [HRK]        |                |
| 1                                               |                         |                                      |                      |                     | Tota            | l under  | account: 514     | 72             | To            | tal [HRK]        |                |
| 1.01.23 01.01.23                                |                         | Prijenos stanja                      | korister             | nja u EUR           | २               |          |                  |                |               |                  | 17.452,2       |
|                                                 |                         |                                      |                      | For                 | card No.:       |          | XXXX N           | IAME           | T             | otal [EUR]       | 17.452,2       |
| 1                                               |                         |                                      |                      |                     | Tota            | il under | account: 514     | 12             | Te            | otal [EUR]       |                |
|                                                 |                         |                                      | _                    |                     |                 |          |                  |                |               |                  |                |
|                                                 |                         | _                                    |                      | Due                 | obligations ur  | nder car | ds               | nee (5110)     | _             | 0.00             |                |
|                                                 |                         |                                      |                      |                     |                 | Penan    | y interest bala  | nce (EUR)      |               | 0,00             |                |
|                                                 |                         |                                      |                      |                     | Davmont         | account  | paid debt bala   | ICE (EUR)      |               | 0,00             |                |
| Na dan 20.01.2023 d                             | dospijeva Vam           | 17.452,24 EUF                        | te Vas               | molimo              | da podmirite o  | Jugovan  | je do navedeno   | og datuma, a   | eventualnu    | neplačenu z      | tateznu        |
| amata i aospjen nep                             | placeni oug ou          | HR53240                              | 700010               | 2407000             | 3 reference     | number   | : HR17 52465x    | 000000         |               |                  |                |
| The possible undistri<br>costs are fallen due). | ibuted paymer           | nt influences the                    | availab              | ole balan           | ce through de   | crease   | of the calculate | d undue cost   | ts (payment i | s distribute     | d once the     |
| lext notification on o                          | costs under Vis         | sa Business Ca                       | rds will l           | be sent t           | o you on 01.0   | 2.2023   |                  |                |               |                  |                |
| Exchange rates for c                            | calculation from        | n the original cu<br>dholders/exchar | rrency t<br>ige_rate | to the access.aspx. | counting curre  | ncy (for | transactions ca  | alculated in E | EUR) are pub  | lished on th     | e website      |

Further to Article 40 paragraph 1 of the Value Added Tax Act, the relevant services are exempt from VAT.

Picture 3. Detailed screenshot of expenses

Notifications on costs on the Visa Business card can also be retrieved by using the following options:

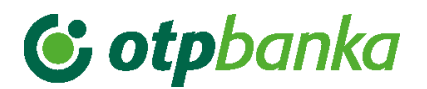

| PDF print for card No.  | All cards                              | $\mathbf{v}$ |
|-------------------------|----------------------------------------|--------------|
| PDF print:              | ● Total ○ Each card on a separate page |              |
| Download notifications: | Access PDF                             |              |

- Total: If one business entity owns several Visa Business cards, the information about the charges is shown separately for each card, marked with the last four digits of the PAN and the full name of the card holder. Expenses not directly related to one of the cards will be shown in the part of the list where the business entity's name is displayed.
- Each card on a separate page:
  - All cards: if one business entity holds several Visa Business cards, choosing the option "All cards" in the field **PDF print for cards No**. will display the Notification on costs on each card on a separate page within the same document.
  - o One chosen card: displays the notification on costs only for the chosen card.

The Notification on costs can be retrieved:

- In .pdf format or
- As an Excel file (as a group notification)

The notification items display information on the amount of penalty interest and payments.

#### 1.2. Loan payment

Payment of accrued costs is done in the transaction *"Loan payment"* in the menu field *"Visa Business"* through the HUB3 payment form. Picture 4 shows a screenshot of the payment.

| Payment order           |                  |                  |                         |                                | Y Help       |
|-------------------------|------------------|------------------|-------------------------|--------------------------------|--------------|
| Name of card holder     | Penalty interest | Due debt         | Total debt              | Payment account balance        | Payment      |
| DEMO TVRTKA D.O.O.      | -84,28 [EUR]     | -14.028,25 [EUR] | 0,00 [EUR]              | 14.112,53 [EUR]                | ⊖Payment     |
|                         |                  |                  | AMOUNT                  | EUR                            |              |
| PAYER: name and address |                  | Pa               | ayer account nur        | mber / IBAN                    |              |
| DEMO TVRTKA D.O.O.      |                  |                  | HR202407000xx           | XXXXXXXXX - DEMO TVRTKA D.O.O. | ~            |
|                         |                  | тт<br>           | RN code Payer I<br>HR99 | reference number               |              |
| PAYEE: name and address |                  | Pa               | ayee account nu         | mber / IBAN                    |              |
| OTP banka d.d.          |                  | н                | R532407000102           | 24070003                       |              |
|                         |                  | T                | RN code Payee           | reference number               |              |
|                         |                  |                  | HR17                    |                                |              |
| Purpose code            |                  | Pu               | irpose of payme         | nt                             |              |
|                         |                  | P                | LAĊANJE NA O            | SNOVI FAKTURE                  |              |
| Execution date          |                  |                  |                         |                                |              |
|                         |                  |                  |                         | ✓ Create or                    | ier 🔀 Cancel |

Picture 4. Loan payment order

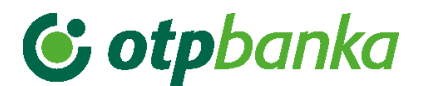

Description of displayed fields:

| Name of card holder                | Name of the business entity                                                                                                    |
|------------------------------------|----------------------------------------------------------------------------------------------------|
| Penalty interest                   | Amount of penalty interest                                                                                                    |
| Due debt                           | Amount of due debt                                                                                                    |
| Total debt                         | The amount of total debt (total debt due and undue accrued debt)                                                                                                    |
| Payment account balance            | Current balance of the payment account                                                                                                    |
| Payment                            | Option to confirm payment of the Total Debt. By selecting this option, the field "Amount" in the order will be automatically filled with the amount of the total debt, and the TRN code and reference number.                                                                                                    |
| Payer account number<br>/IBAN      | Automatically enters the account number from which the payment will be executed. You can choose to pay with another transaction account.                                                                                                    |
| Payee account<br>number/IBAN       | OTP bank account                                                                                                    |
| Payee name                         | OTP bank d.d.                                                                                                    |
| Purpose code                       | Enter the code of the purpose of the transaction. The purpose code is not mandatory.                                                                                                    |
| Purpose of payment                 | An already defined description or enter an arbitrary description.                                                                                                    |
| Execution date                     | Execution date is filled in automatically. The date can be arbitrarily changed.                                                                                                    |
| TRN code/Payer<br>reference number | Enter the TRN code. If the code does not exist, the HR99 code is entered. In the reference number field the debit reference number is entered. If the TRN code is HR99, the debit reference number is not entered.                                                                                                    |
| Amount of order                    | Enter the amount you wish to pay. Choosing the option "Payment", the field is automatically filled.                                                                                                    |
| TRN code/Payee                     | Code HR17. Reference number - choosing the option                                                                                                    |
| reference number                   | "Payment", the field is automatically filled.                                                                                                    |
| Enter order                        | By selecting the option "Enter order", all entered data in the orders and their interconnections is controlled (control of validity, control of the TRN code and reference number). If any of the data is not entered correctly, the screen will show a message with the corresponding error. After that it is necessary to correct the mistake in the order and confirm with the option "Enter". If the order is entered correctly, the display will show the message "The order has been entered successfully." For an order to be implemented, it needs to be authorized and sent for execution. |
| Cancel                             | Option which cancels the execution of the order.                                                                                                    |

#### 1.3. Penalty interest

The option "*Default interest*" provides an overview of your penalty interest account. You can select the period for which you want to view the penalty interest, the amount and the turnover description. After selecting the desired period and method for sorting data, the display will show the account turnover of penalty interest (Picture 5).

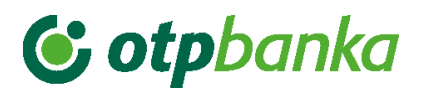

| For the perio                                  | od from               | 26.01.202                               | 3 🛄 to          | 26.01.2023   |                                        | Sort according to                                                          | Value date 🗸 🗸                    |                 |                                   |
|------------------------------------------------|-----------------------|-----------------------------------------|-----------------|--------------|----------------------------------------|----------------------------------------------------------------------------|-----------------------------------|-----------------|-----------------------------------|
| Amour                                          | nt from<br>(optional) |                                         | to              |              |                                        |                                                                            | Turnover type<br>Total turnover D | ebit turnover_C | redit turnover                    |
| Turnover desc                                  | cription              |                                         |                 |              |                                        |                                                                            | Access                            |                 |                                   |
|                                                |                       |                                         |                 |              |                                        |                                                                            |                                   |                 |                                   |
| Sta                                            | rt balan              | ce: -84,28                              |                 | Debt amount: | : 2,81                                 | Claimed amour                                                              | it: 0,00                          |                 |                                   |
| Sta<br>Value date                              | rt balan<br>Dat       | ce: -84,28<br>e of account              | ing entry       | Debt amount: | : 2,81<br>Accou                        | Claimed amour                                                              | nt: 0,00                          |                 | Amount                            |
| Star<br>Value date<br>26.01.2023               | rt balan<br>Dat       | ce: -84,28<br>e of account<br>26.01.202 | ing entry<br>23 | Debt amount: | 2,81<br>Accou                          | Claimed amour<br>Int recording descriptio<br>03168EUR                      | nt: 0,00                          |                 | Arnount<br>-2,81                  |
| Star<br>Value date<br>26.01.2023<br>26.01.2023 | rt balan<br>Dat       | ce: -84,28<br>e of account<br>26.01.202 | ing entry<br>23 | Debt amount: | 2,81<br>Accou<br>A/C 5500308<br>TOTAL: | Claimed amour<br>int recording descriptio<br>03168EUR<br>Debt amount: 2,81 | n<br>Claimed amount:              | : 0,00 B        | Amount<br>-2,81<br>alance: -84,28 |

Picture 5. Overview of account turnover

#### 1.4. Cards overview

The "Cards overview" option provides an overview of all cards of the company. The display shows a list of all cards, with the possibility of selecting the "Card data" and "Turnover" for a selected card (Picture 6).

| 😔 Cards overview   |          |             |             | << Back    |
|--------------------|----------|-------------|-------------|------------|
| DEMO TVRTKA D.O.O. |          |             |             |            |
| Card type          | Card No. | Card holder | Card data   | Turnover   |
| Visa Business Card | 3859     | KORISNIK    | D Card data | D Turnover |

Picture 6. Overview of cards

| Information on card4348       | <u>&lt;&lt; Back</u>  |  |  |  |  |  |  |
|-------------------------------|-----------------------|--|--|--|--|--|--|
| BASIC INFORMATION ON THE CARD |                       |  |  |  |  |  |  |
| Card No.                      | 4348                  |  |  |  |  |  |  |
| Card holder                   | KORISNIK              |  |  |  |  |  |  |
| Card status                   | Invalid due to expiry |  |  |  |  |  |  |
| Card type                     | Visa Business Card    |  |  |  |  |  |  |
| Expiry date                   | 30.06.2024            |  |  |  |  |  |  |
| Debiting date                 | 20 of the month       |  |  |  |  |  |  |
| LIMITS/AVAILABLE              | BALANCE - CARD        |  |  |  |  |  |  |
| Total monthly limit           | 2.654,46 [EUR]        |  |  |  |  |  |  |
| Daily purchase limit          | 0,00 [EUR]            |  |  |  |  |  |  |
| Total available amount        | 2.654,46 [EUR]        |  |  |  |  |  |  |
| Daily cash limit              | 0,00 [EUR]            |  |  |  |  |  |  |

Screenshot "Card data" (Picture 7):

Picture 7. Card data

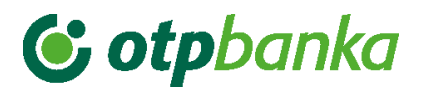

Description of the screen field "Card data":

| Card No.                   | Last four PAN digits of the Visa Business card                          |
|----------------------------|-------------------------------------------------------------------------|
| Card holder                | Name and Surname of Card holder                                         |
| Card status                | Current card status in the OTP Bank system                              |
| Card type                  | Visa Business                                                           |
| Expiry date                | Expiry date of the card                                                 |
| Debiting date              | Due date                                                                |
| Total monthly limit        | The total limit at the level of the Card holder in an accounting period |
| Daily purchase limit       | Total daily purchase limit at the level of the Card holder              |
| The total available amount | Total available limit at the level of the Card holder in an             |
|                            | accounting period                                                       |
| Daily cash limit           | Total daily cash withdrawal limit at the level of the Card holder       |

### Screenshot of turnover (Picture 8):

| Turnover on kreditnom računu num. xxxxxxxxxx EUR za sve kartice |            |      |            |  |                   |                  | <u>&lt;&lt; Back</u> |
|-----------------------------------------------------------------|------------|------|------------|--|-------------------|------------------|----------------------|
| For the period from                                             | 01.01.2023 | 📑 to | 26.01.2023 |  | Sort according to | Date of entry 🗸  | Access               |
| User                                                            | All cards  | ~    |            |  | Turnover type     | Total turnover 🗸 |                      |

| Value date | Date of entry | Currency | Transaction description   | Amount |
|------------|---------------|----------|---------------------------|--------|
| 02.01.2023 | 02.01.2023    | EUR      | Uplata                    | 5,62   |
| 03.01.2023 | 03.01.2023    | EUR      | Uplata                    | 2,81   |
| 04.01.2023 | 04.01.2023    | EUR      | Uplata                    | 2,81   |
| 05.01.2023 | 05.01.2023    | EUR      | Uplata                    | 2,81   |
| 07.01.2023 | 07.01.2023    | EUR      | Uplata                    | 5,62   |
| 09.01.2023 | 09.01.2023    | EUR      | Uplata                    | 5,62   |
| 10.01.2023 | 10.01.2023    | EUR      | Uplata                    | 2,81   |
| 11.01.2023 | 11.01.2023    | EUR      | Uplata                    | 2,81   |
| 12.01.2023 | 12.01.2023    | EUR      | Uplata                    | 2,81   |
| 13.01.2023 | 13.01.2023    | EUR      | Uplata                    | 2,81   |
| 14.01.2023 | 14.01.2023    | EUR      | Uplata                    | 2,81   |
| 16.01.2023 | 16.01.2023    | EUR      | Uplata                    | 5,61   |
| 17.01.2023 | 17.01.2023    | EUR      | Uplata                    | 2,81   |
| 18.01.2023 | 18.01.2023    | EUR      | Uplata                    | 2,81   |
| 19.01.2023 | 19.01.2023    | EUR      | Uplata                    | 2,81   |
| 20.01.2023 | 20.01.2023    | EUR      | Uplata                    | 2,81   |
| 21.01.2023 | 21.01.2023    | EUR      | Uplata                    | 2,81   |
| 23.01.2023 | 23.01.2023    | EUR      | Uplata                    | 5,62   |
| 24.01.2023 | 24.01.2023    | EUR      | Uplata                    | 2,81   |
| 25.01.2023 | 25.01.2023    | EUR      | Uplata                    | 2,81   |
| 26.01.2023 | 26.01.2023    | EUR      | Uplata                    | 2,81   |
|            |               |          | Ukupno za odabrani period | 73,05  |

Picture 8. Credit account turnover

| Heer | The entire Hear" ellows even interest of the following:                                                                                                    |
|------|----------------------------------------------------------------------------------------------------|
| User | <ul> <li>The option "User" allows overview of the following:</li> <li>The name of business entity, shows payments of the business entity and displays fees which are not shown at card level, such as</li> </ul> |
|      | entry/processing fees for VISA Business Requests                                                                                                    |

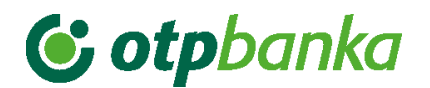

|                   | All cards, including the level of the ultimate user and the business entity |
|-------------------|-----------------------------------------------------------------------------|
| Value date        | Date of the transaction                                                     |
| Date of entry     | Posting date                                                                |
| Currency          | Currency (EUR)                                                              |
| Account recording | Transaction details                                                         |
| description       |                                                                             |
| Amount            | Amount of the transaction in EUR                                            |

#### 1.5. VISA Business account balance

Query on the balance of the Visa Business account displays all the information of the account at the level of the business entity (Picture 9).

| S Information on Visa Business account xxxxxxxxxx |                  |  |  |  |
|---------------------------------------------------|------------------|--|--|--|
| VISA BUSINESS ACCOUNT BALANCE                     |                  |  |  |  |
| Payment account                                   | . X000000000X    |  |  |  |
| Debiting date                                     | 20 of the month  |  |  |  |
| Number of active users                            | 1                |  |  |  |
| Number of cards issued                            | 1                |  |  |  |
| Sum of limits under cards                         | 26.544,56 [EUR]  |  |  |  |
| Loans approved to legal entity                    | 26.544,56 [EUR]  |  |  |  |
| Undue calculated debt                             | 0,00 [EUR]       |  |  |  |
| Due unpaid debt                                   | -14.028,25 [EUR] |  |  |  |
| Penalty interest                                  | -84,28 [EUR]     |  |  |  |
| Drawdown in the current accounting period         | -5.653,44 [EUR]  |  |  |  |
| Provisions                                        | 0,00 [EUR]       |  |  |  |
| Available                                         | 20.891,12 [EUR]  |  |  |  |
| Non-distributed payment                           | 14.112,53 [EUR]  |  |  |  |

Picture 9. Information on the VISA Business account

| Payment account         | Account on which the payment of due or total debt is made  |
|-------------------------|------------------------------------------------------------|
| Debiting date           | The maturity date of the obligation of the business entity |
|                         | according to the expenses on the Visa Business card.       |
| Number of active users  | Number of users with an active Visa Business card.         |
| Number of cards issued  | Total number of cards issued to one business entity.       |
| The sum of limits under | Total approved limit under all Visa Business cards of one  |
| cards                   | business entity                                            |
| Loan approved to legal  | Total amount of the loan approved to each business entity  |
| entity                  |                                                            |
| Undue calculated debt   | Undue calculated debt                                      |

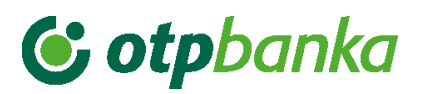

| Due unpaid debt                           | Due but unpaid debt arising from transactions and fees                                                                                                    |
|-------------------------------------------|----------------------------------------------------------------------------------------------------|
| Penalty interest                          | Penalty interest                                                                                                    |
| Drawdown in the current accounting period | Total costs in the current accounting period. (30 days from 10 <sup>th</sup> to 10 <sup>th</sup> )                                                                        |
| Provisions                                | Open provisions under an account. Provisions are opened at<br>the moment of paying with the card, and closed when the<br>transaction is posted on the transaction account |
| Available                                 | Total amount of funds available                                                                                                    |
| Non-distributed payment                   | Amount of the payment based on the due debt, prior to background processing of the payment.                                                                               |